# 媲美科技一体机用户手册-V1版本

# 媲美科技 DeepSeek 一体机

# 用户手册

## 文档版本 1.0

## 发布日期 2025-02-25

## 概述

媲美科技推出基于 DeepSeek 深度思考大模型的 RAG 一体机解决方案,整合算力服务器与 RAG 服务,提供全面的后台管理、用户端、API 接口,为企业解决算力部署复杂、技术门槛高 和安全可控等三大核心痛点提供创新路径。

本手册旨在指导用户快速掌握媲美一体机的使用方法。核心功能模块:

- 后台管理系统使用指南
- 用户操作指南
- API 接口操作说明
- 系统部署与配置
- 日常维护与技术支持

**特别说明:**当前版本为体验版,主要用于客户体验和培训使用。正式商用版将后续迭代更新。

媲美科技基于 DeepSeek 深度思考大模型的 RAG 一体机解决方案

| <b>し</b> のです。<br>日研客戸端                          | API      | (次)<br>(次)<br>(次)<br>(定)<br>(不)<br>(不)<br>(不)<br>(不)<br>(不)<br>(不)<br>(不)<br>(不)<br>(不)<br>(不 | <b>し</b><br>工作流 | (<br>)<br>数字员工 |  |  |  |
|-------------------------------------------------|----------|-----------------------------------------------------------------------------------------------|-----------------|----------------|--|--|--|
|                                                 | 后台管理     | (RAG、客服和                                                                                      | 大模型)            |                |  |  |  |
|                                                 | RAG软件与服务 |                                                                                               |                 |                |  |  |  |
| OpenSeek     DeepSeek       深度思考大模型     深度思考大模型 |          |                                                                                               |                 |                |  |  |  |
| 8卡4090算力服务器                                     |          |                                                                                               |                 |                |  |  |  |

业务操作流程

| 管理后台         |        | 用户端          |
|--------------|--------|--------------|
| 登录后台 🗁 创建知识库 | 新建AI会话 | 使用AI会话 全录用户端 |

请对照以上流程,参考后续操作指引,完成相关操作。

# 一、 后台管理系统使用指南

# 1. 功能概述

为企业提供一体机相关软件的管理功能,包括但不限于知识库管理、AI会话管理、登录及个 人信息管理等功能。后期会逐步完善企业/微信客服,以及 API 管理功能等。

- 访问地址:
  - O 外网试用地址: DeepSeek 后台管理端外网试用地址
  - O 测试账号: admintest/123456
- 主界面包含以下功能模块:
  - O 登录管理
  - O 知识库管理
  - O 成员管理
  - O AI 会话管理
  - O 工作流【敬请期待】
  - O 微信客服 【敬请期待】
  - 数字员工 【敬请期待】

## 2. 登录管理

- 输入分配好的账号和密码,点击登录,即可登录到媲美一体机管理后台。
- 前后端使用统一的登录页面。注意:当下为了避免账号登录冲突的情况,请使用两个浏览
   器分别登录管理端和用户端账号进行测试。或者单独开一个无痕浏览器操作。

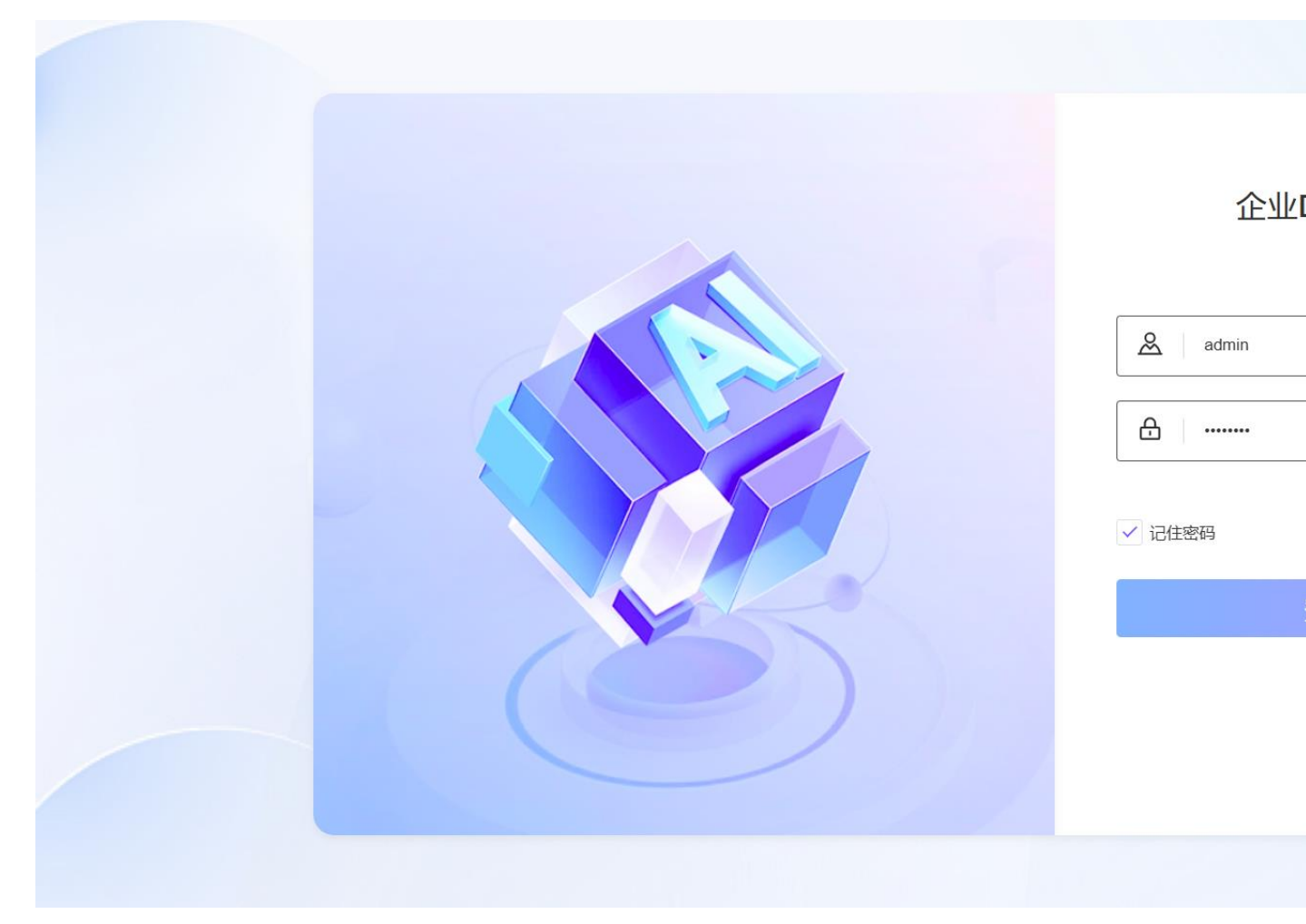

# 3. 知识库管理

知识库管理包括以下功能:

- 新建知识库。
- 知识库的编辑和删除。知识库文档内容更新。

|      | È业DS—体机                        |                                            |                                        |
|------|--------------------------------|--------------------------------------------|----------------------------------------|
| AI会话 | [] test1                       | []]小学语文 …                                  | test                                   |
| 知识库  | 无描述                            | 小学语文                                       | 无描述                                    |
| 用户管理 | 文件:《四大门》_贾行家解读.pdf<br>状态:知识库可用 | 文件: 教大家如何使用Deepseek Al进行超级降维知<br>状态: 知识库可用 | 文件: DeepSeek从入门到精通-清华.pdf<br>状态: 知识库可用 |
|      |                                |                                            |                                        |

# ◇ 创建知识库

● 新建知识库。企业可以根据不同的需求场景,创建不同的知识库,满足各种需求场景。

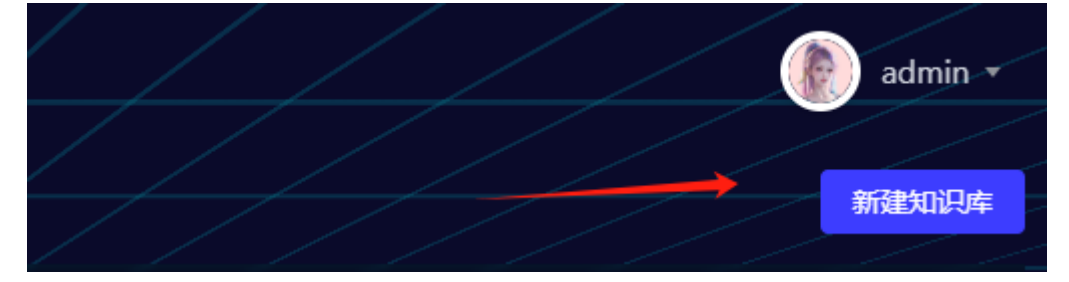

● 知识库基本信息。可配置知识库名称,以及知识库描述。

| 新建知识库                                        | ×                 |
|----------------------------------------------|-------------------|
| ①                                            |                   |
| *知识库名称                                       |                   |
| 媲美科技机器人走播操作教学                                |                   |
| 知识库描述                                        |                   |
| 媲美专属机器人走播,展示用户如何使用机器人走<br>操作流程,以及销售人员操作完整手册。 | 播,以及走播机器人的部署安装和配置 |
|                                              | 取消 确定             |

- 上传知识库文件。上传和该知识库关联的文件,支持上传多个文件,后期也可以再编辑。
  - O 支持格式: txt/docx/pptx/xlsx/pdf 文件格式。

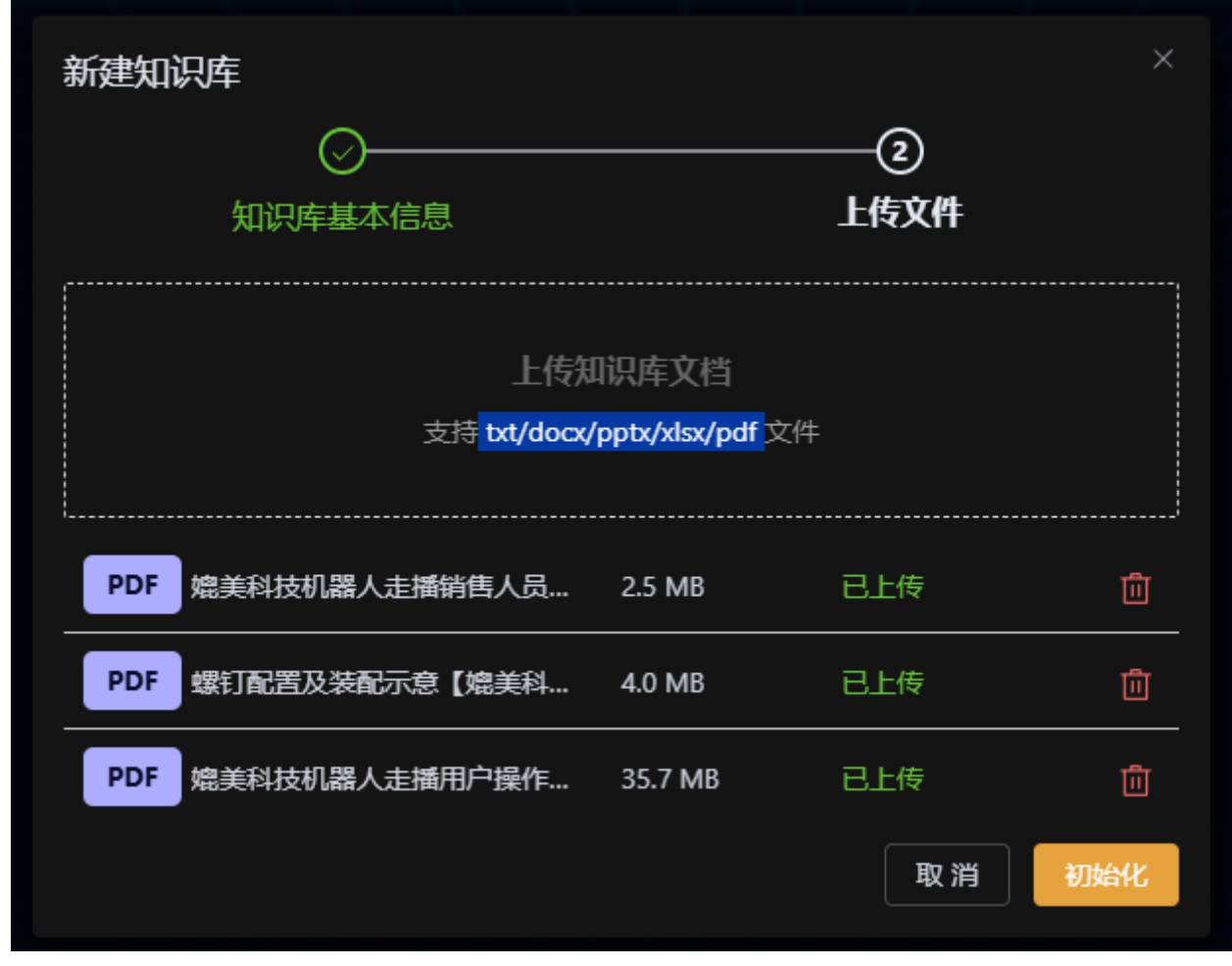

 创建并初始化知识库。信息确认无误后,点击初始化,开始创建知识库。初始化需要等 1-2 分钟,初始化完成后即可创建会话进行会话验证。

## ♦ 知识库列表管理

● 编辑知识库。可修改知识库名称、描述,以及增减知识库文件,更新知识库。

| 修改知道  | 识库                |               |     | ×      |
|-------|-------------------|---------------|-----|--------|
| *知识库谷 | 3称                |               |     |        |
| 2024年 | 度AI十大趋势           |               |     |        |
| 知识库描  | 述                 |               |     |        |
| 2024年 | 度AI十大趋势           |               |     |        |
|       |                   |               |     |        |
|       |                   |               |     |        |
| 知识库文  | 件                 |               |     |        |
|       |                   |               |     |        |
|       | 上传知               | <b>识库文</b> 档  |     |        |
|       | 支持 txt/doc        | x/pptx/pdf 文件 |     |        |
|       |                   |               |     |        |
| PDF   | 最新图谱榜单.pdf        | 5.2 MB        | 已上传 | 匝      |
| PDF   | 2024年度AI十大趋势报告_线上 | 52.8 MB       | 已上传 | 匝      |
|       |                   |               |     |        |
|       |                   | 取消            | 保存  | 保存并初始化 |

 删除知识库。删除知识库二次确认,知识库删除后,关联知识库的会话将无法获取知识库 相关数据。

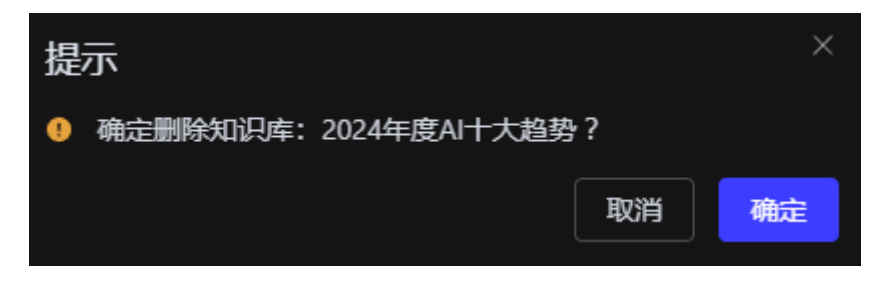

# 4. 成员管理

### ◇ 概述

管理企业成员,包括管理后台的管理员,以及用户端的使用用户,都可以通过成员管理进行统一的维护。指定用户可以登录系统使用相关功能,外部用户无法随意使用,实现系统的权

限管控。

◇ 成员列表

| //       | 企业DS—体机 |      |                     |          |
|----------|---------|------|---------------------|----------|
| L _      |         |      |                     |          |
|          |         |      |                     |          |
| AI会话     | 用户名     | 用户类型 | 创建时间                | 更新时间     |
| <b>@</b> | test4   | 管理员  | 2025-02-20 17:34:37 | 2025-02- |
| 知识库      | test    | 普通用户 | 2025-02-21 15:21:05 | 2025-02- |
| 用户管理     | test5   | 管理员  | 2025-02-21 15:08:39 | 2025-02- |
| 个人中心     | admin   | 管理员  | 2025-02-20 17:34:17 | 2025-02- |
|          | shan123 | 普通用户 | 2025-02-24 14:49:11 | 2025-02- |
|          | test6   | 普通用户 | 2025-02-21 16:02:31 | 2025-02- |
|          | test1   | 普通用户 | 2025-02-21 18:53:40 | 2025-02- |
|          | dylan   | 普通用户 | 2025-02-24 11:31:53 | 2025-02- |
|          |         |      |                     |          |
|          |         |      |                     |          |
| _        |         |      |                     |          |
|          |         |      |                     |          |
|          |         |      |                     |          |
|          |         |      |                     |          |
|          |         |      |                     |          |

● 添加成员

后台管理员暂不支持直接添加,由数据库配置。

| 新增用户 |      |            |      |    | × |  |
|------|------|------------|------|----|---|--|
| 用户名  |      |            |      |    |   |  |
| 密码   |      |            |      |    |   |  |
|      |      |            | 提交   | 取消 |   |  |
|      | 2025 | 02 20 47.2 | 4.47 |    |   |  |

● 编辑成员

| 修改用户 | ×     |  |
|------|-------|--|
| 用户名  | test4 |  |
| 旧密码  |       |  |
| 新密码  |       |  |
|      | 提交 取消 |  |

● 删除成员

后台管理员暂不支持删除。普通用户可以删除。

| 警告                 |    | ×  |
|--------------------|----|----|
| ! 您确定要删除用户[test]吗? |    |    |
|                    | 取消 | 确定 |

# 5. 会话管理

## ◇ 概述

企业可以针对不同的应用场景,创建多个会话场景需求,比如企业业务咨询、企业员工培训等,满足不同用户人群和场景的需求。

## ◇ 创建会话

○ 创建会话入口。在 AI 会话菜单的会话列表中,点击创建会话,即可进入创建流 程。

|                                                                                                    |                                                                                               | Û |
|----------------------------------------------------------------------------------------------------|-----------------------------------------------------------------------------------------------|---|
| 。 媲美科技机器人走播操作教学                                                                                        | <br>AI发展趋势                                                                                    |   |
| 会话ID: 7efb630881c73e00cf379e99b0a6f1e0<br>自色名称: 直播培训讲师<br>印识库: 媲美科技机器人走播操作教学<br>干场白: 您好,请问有什么问题可以帮到您吗? | 会话ID: b997e4db7fb499192e973abd90dd8e7e<br>角色名称: AI专家<br>知识库: AI发展趋势<br>开场白: 您好,请问有什么问题可以帮到您吗? |   |

heqingshan 🔻

会话

### O 创建会话

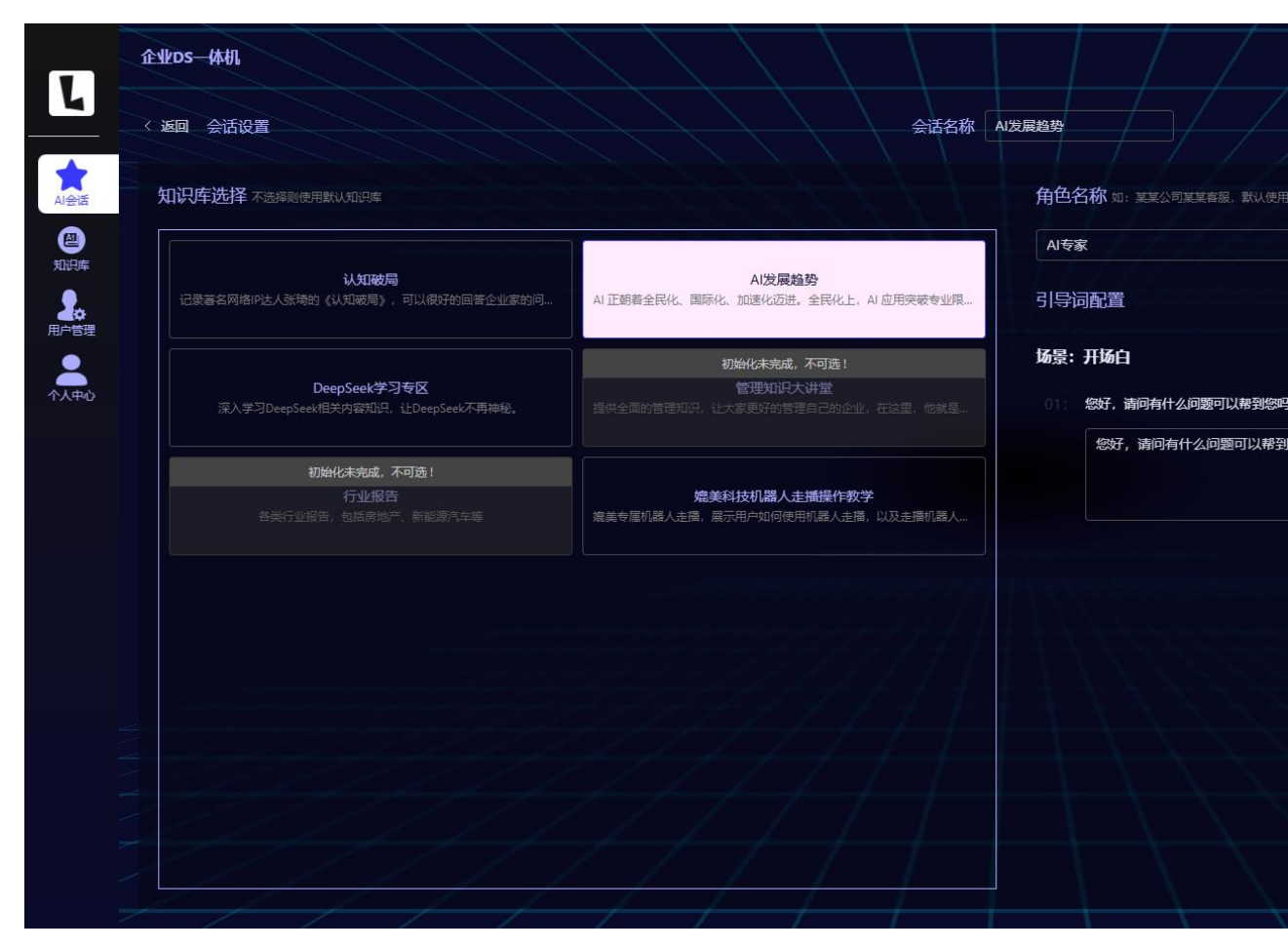

■ 输入会话名称。

- 选择知识库。可以从配置的知识库中,选择一个知识库,作为当前会话的 检索对象。如需更新知识库内容,请前往知识库更新文件内容。
- 设定角色名称。指定角色名称,让会话更加真实亲切。【暂时未涉及,后续

为智能体做准备】

■ 引导词-开场白配置。为每次对话设置开场白,引导用户开启对话。

♦ 会话管理

| 企业os—体机                                                                                                    |                                           |                                                                                                    |              |                                                                                             |
|----------------------------------------------------------------------------------------------------|-------------------------------------------|----------------------------------------------------------------------------------------------------|--------------|---------------------------------------------------------------------------------------------|
| ▲ 认知破局                                                                                                    |                                           | 上 DeepSeek学习专区                                                                                      |              | ▲ 媲美科技机器人走播操作教学                                                                             |
| <ul> <li>知明年</li> <li>会话ID: 429739f6c</li> <li>角色名称: AI张琦</li> <li>知识车: 认知破局</li> <li>开场白: 您好, 请问</li> </ul> | 1893c08016d9252ed3c9b48b<br>可有什么问题可以帮到您吗? | 会话ID: 72bc2a738a10984dd9f464a57681<br>角色名称: DeepSeek专家<br>知识库: DeepSeek学习专区<br>开场白: 您好,请问有什么问题可以帮到您 | 18886<br>3吗? | 会话ID: 7efb630881c73e00cf379e99b<br>角色名称: 直播培训讲师<br>知识车: 媲美科技机器人走播操作教学<br>开场白: 您好,请问有什么问题可以帮 |
|                                                                                                    |                                           |                                                                                                    |              |                                                                                             |
|                                                                                                    |                                           |                                                                                                    |              |                                                                                             |
|                                                                                                    |                                           |                                                                                                    |              |                                                                                             |
|                                                                                                    |                                           |                                                                                                    |              |                                                                                             |
|                                                                                                    |                                           |                                                                                                    |              |                                                                                             |

- O 编辑会话。可编辑会话的标题、知识库,以及开场白和角色配置。
- 删除会话。会话删除后,后台列表以及前台列表都将同步移出。删除时,需要 二次确认。

| 提示                      |     | ×  |
|-------------------------|-----|----|
| 🤨 确定删除会话: DeepSeek从入门到料 | 青通? |    |
|                         | 取消  | 确定 |
|                         |     |    |

- O 会话预览。可对于创建的会话进行会话效果测试。操作包含:
  - 文字消息发送。

- 欢迎语。
- 深度思考。当前固定深度思考模式。
- 文案复制、编辑,以及回答结果的重新回答。

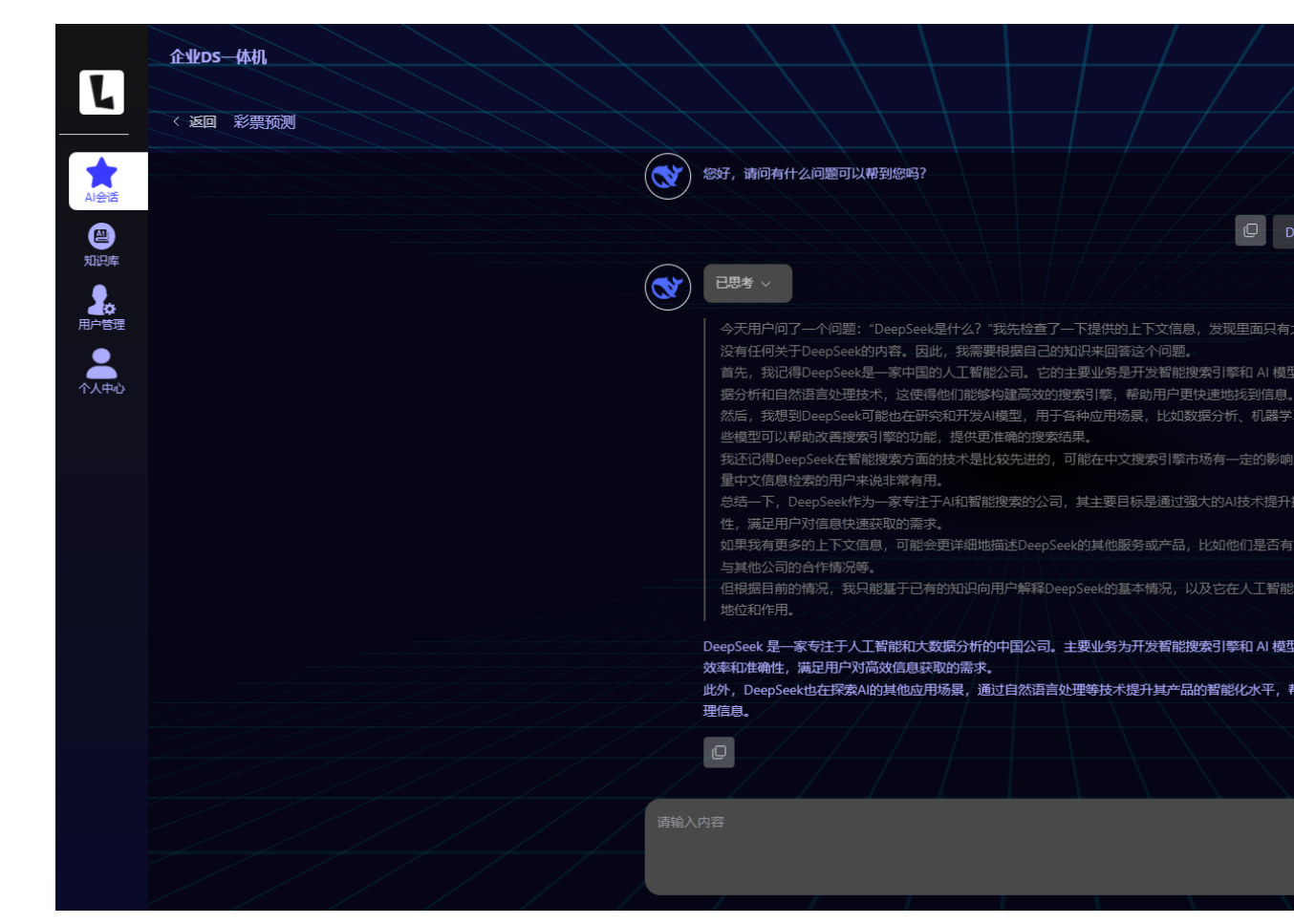

# 二、 用户操作指南

## 1、 功能概述

企业在管理后台完成知识库和会话配置,将整套 DeepSeek 大模型服务部署后,我们提供了一整套的前端会话交互入口,满足用户和大模型交互的产品功能设计和能力。

- 访问地址:
  - O 外网试用地址: DeepSeek 用户端外网试用地址
  - O 测试账号: usertest/123456
- 主要功能模块包括:
  - O PC端 AI 会话
  - O 移动端 AI 会话

# 2、 PC端AI会话

- 功能清单
  - 输入文字,发送给服务器,在通过路由调度,RAG的问题检索,以及大模型的推理, 最终完成结果的输出,返回给用户。
  - O 大模型回答分两部分:深度推理+答案。
  - O AI会话切换。
  - O 主题色切换功能。

以上功能同时适合 PC 端和移动端。更多功能,包括自定义对话等功能将陆续完善。

## ◇ 新建会话

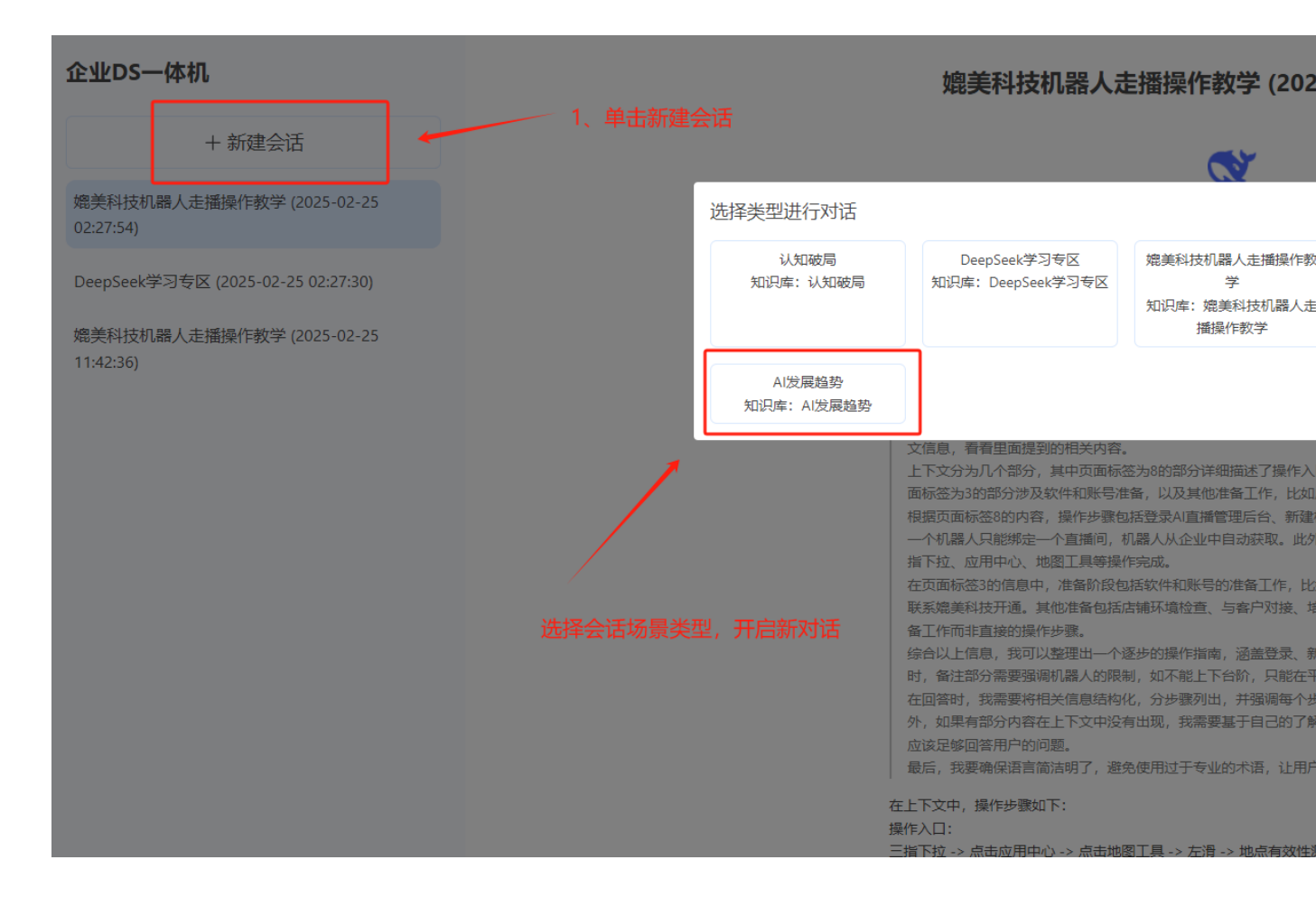

# ♦ AI 对话

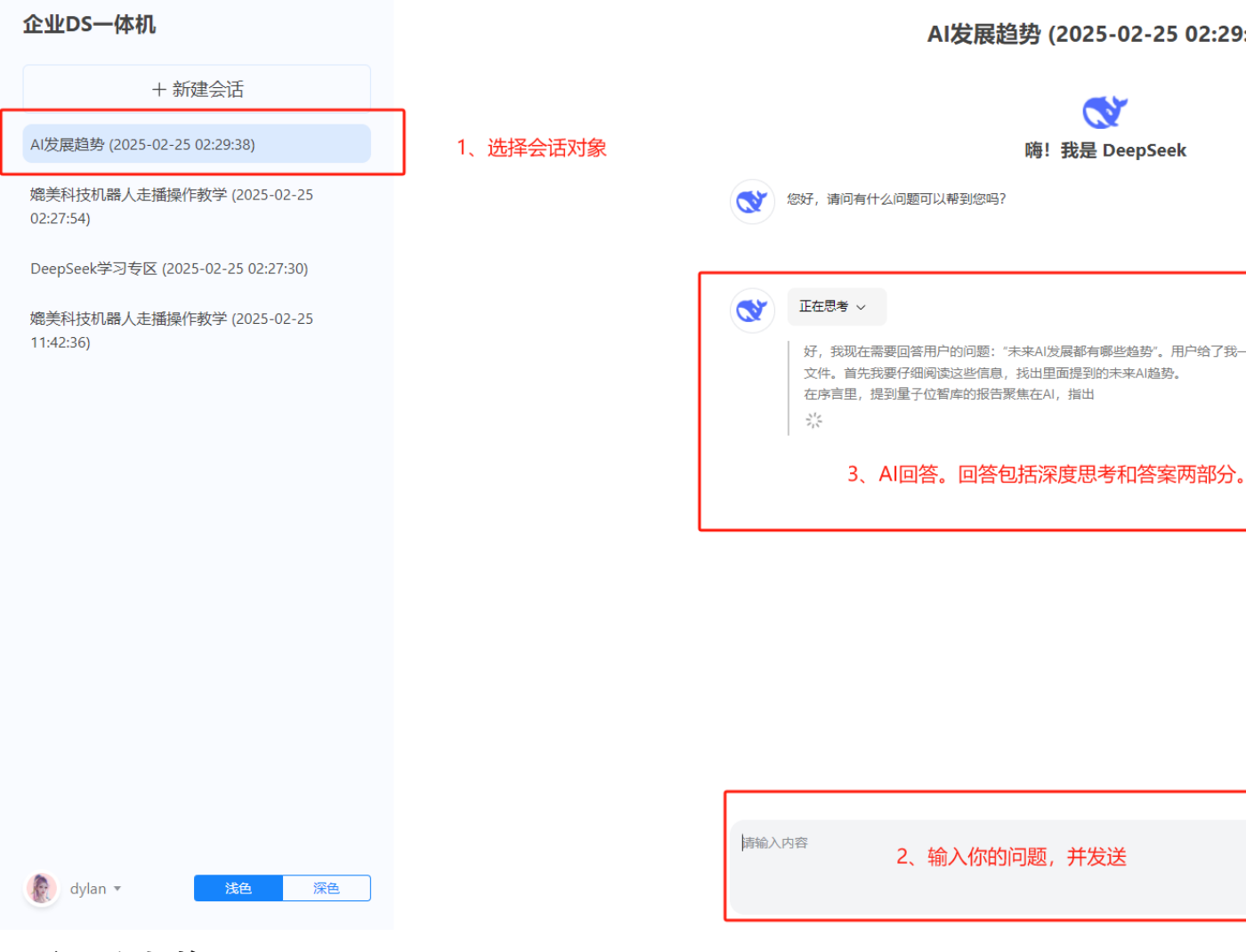

# ♦ 主题色切换

### 主题切换入口

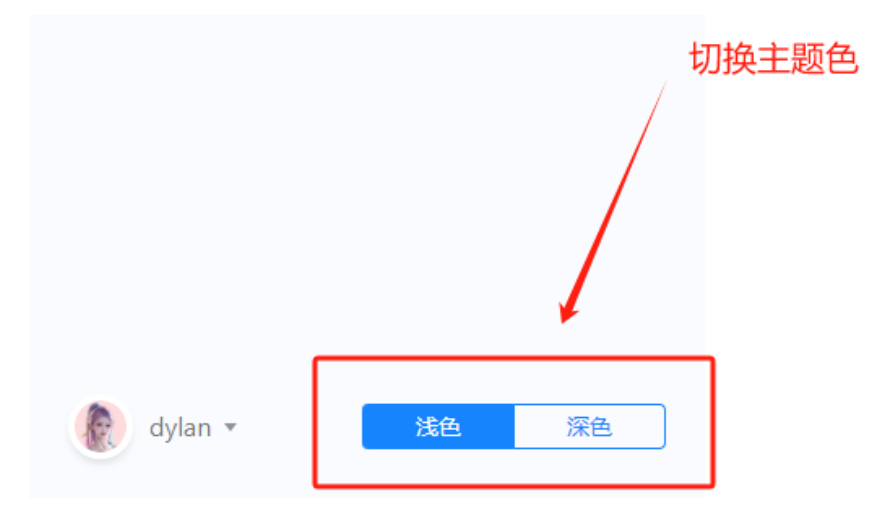

## 浅色主题

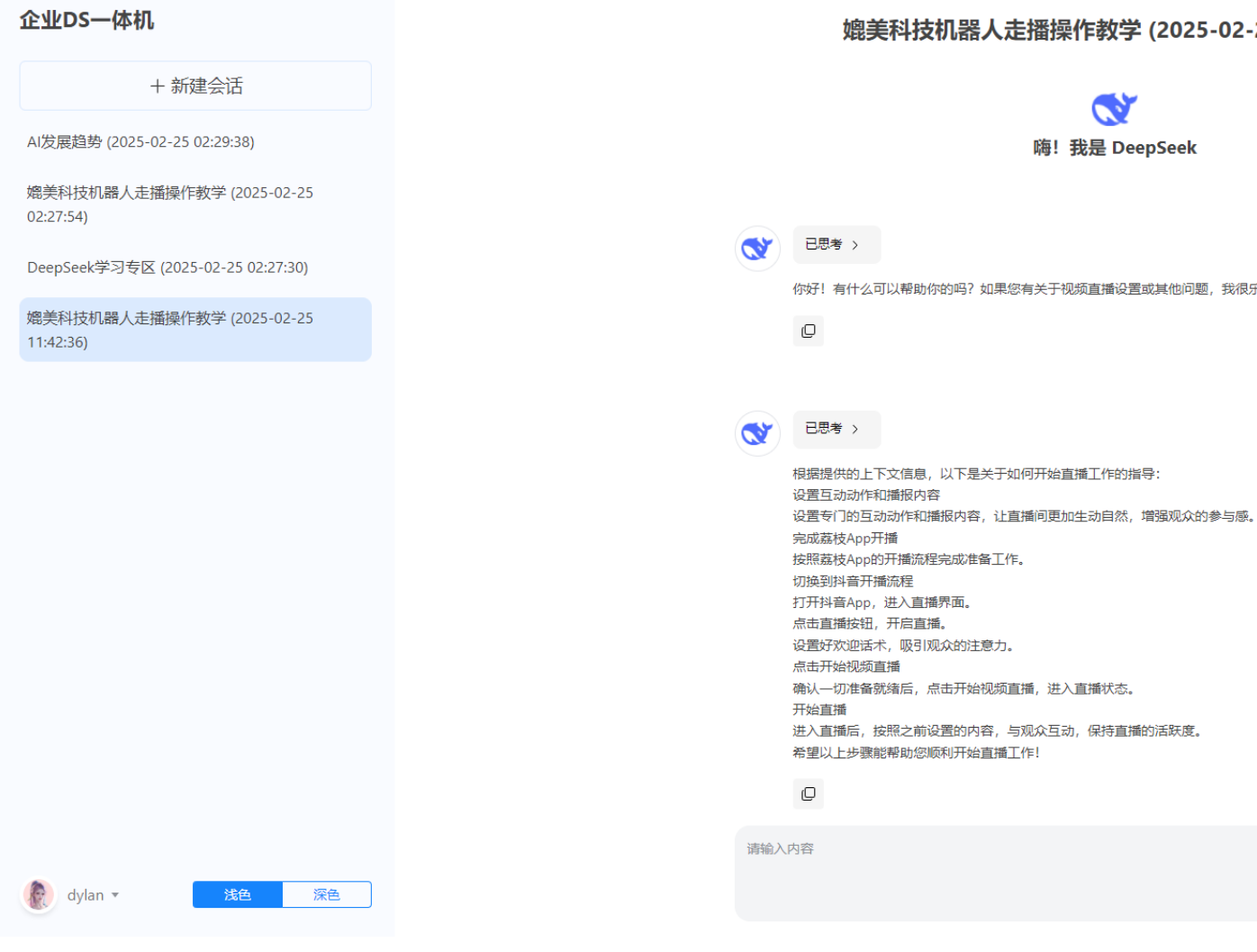

### 深色主题

![](_page_16_Picture_0.jpeg)

3、 移动端 AI 会话

浅色主题

| 2:40 💴 …                                                        | HD] <sup>56</sup> atl <sup>56</sup> atl <u>56</u> p | 2:40 🛤 …                               | HD 56 11 56            |
|-----------------------------------------------------------------|-----------------------------------------------------|----------------------------------------|------------------------|
| × DeepSeek会话<br>ds.lycheeai.com.cn                              | >                                                   | K DeepSeek会                            | 话                      |
|                                                                 | 操作教学<br>2:74)                                       | 企业DS一体机                                | ×<br>教学                |
| (2025-02-25 11.4                                                | 2.30)                                               | + 新建会话                                 | 0)                     |
| □ 告诉我如何开始                                                       | 自我的直播工作                                             | AI发展趋势 (2025-02-25 02:                 | 29:38) 直播工作            |
| ● ○ ○ ○ ○ ○ ○ ○ ○ ○ ○ ○ ○ ○ ○ ○ ○ ○ ○ ○                         |                                                     | 媲美科技机器人走播操作教学<br>(2025-02-25 02:27:54) |                        |
| 根据提供的上下文信息,以下是关<br>工作的指导:<br>设置互动动作和播报内容<br>设置专门的互动动作和播报内容,     | 于如何开始直播<br>让直播间更加生                                  | DeepSeek学习专区 (2025-02<br>02:27:30)     | 7开始直播<br>2-25<br>释间更加生 |
| 动自然,增强观众的参与感。<br>完成荔枝App开播<br>按照荔枝App的开播流程完成准备                  | 工作。                                                 | 媲美科技机器人走播操作教学<br>(2025-02-25 11:42:36) |                        |
| 切换到抖音开播流程<br>打开抖音App,进入直播界面。<br>点击直播按钮,开启直播。<br>设置好欢迎话术,吸引观众的注意 | 力。                                                  |                                        |                        |
| 点击开炉视频直播<br>确认一切准备就绪后,点击开始视<br>播状态。<br>一、一一                     | 频直播,进入直                                             |                                        | ₹, 进入直                 |
| 开始直播<br>进入直播后,按照之前设置的内容<br>保持直播的活跃度。                            | ,与观众互动,                                             |                                        | ₿众互动,                  |
| 希望以上步骤能帮助您顺利开始直                                                 | 播工作!                                                |                                        | E!                     |
| 19 TO 19 TO 19                                                  | 0                                                   | 浅色                                     | 深色                     |

深色主题

![](_page_18_Picture_0.jpeg)

# 三、 API 接口操作说明

1、 接口参数说明

♦ 接口请求参数示例

### ● 参数解释:

| 类型       | 是否必填 | 默认值 | 描述              |
|----------|------|-----|-----------------|
| Array of | 是    | -   | 由目前为止的对话组成的消息列表 |

| <br>MessageParam |              |       |                                                                                              |
|------------------|--------------|-------|----------------------------------------------------------------------------------------------|
|                  |              |       |                                                                                              |
| Dict             | 否            | -     | 如果需要使用 RAG 构建的知识库,需要在"knowledgebase_id"<br>成的知识库 ID;<br>"init_character"是拓展参数,可以通过该参数自定义自己对话 |
| Boolean          | 否            | false | 响应内容是否流式返回<br>false:模型生成完所有内容一次性返回结果<br>true:逐块返回模型生成内容                                      |
| •                | MessageParam | ·     |                                                                                              |

| 类型     | 是否必填 | 默认值 | 描述                                                                                                    |
|--------|------|-----|----------------------------------------------------------------------------------------------------|
| String | 是    | -   | 发出该消息的对话参与者角色,可选值包括:<br>system: System Message 系统消息<br>user: User Message 用户消息<br>assistant: Assistant Message 对话助手消息 |
| String | 是    | -   | 消息内容, 文本生成模型仅支持 String 类型。                                                                                            |

◇ 响应参数示例

● 非流式回复

```
{
   "id": "chat-d008b0b713e4492db67bd69093f80a7c",
   "choices": [
      {
          "finish reason": "stop",
          "index": 0,
          "logprobs": null,
          "message": {
             "content": "***",
             "refusal": null,
             "role": "assistant",
             "function call": null,
             "tool calls": []
          },
          "stop reason": null
      }
   ],
   "created": 1733195265,
   "model": "***",
   "object": "chat.completion",
   "service_tier": null,
   "system_fingerprint": null,
   "usage": {
      "completion_tokens": 28,
      "prompt tokens": 263,
      "total_tokens": 291
   },
   "prompt logprobs": null
}
```

● 流式回复

"我 ","function\_call":null,"refusal":null,"role":null,"tool\_calls":nu ll},"finish\_reason":null,"index":0,"logprobs":null}],"created":17 39501982,"model":"model name","object":"chat completion chunk"."s

89bfd45f6159422b96e8acb96612e27b", "choices": [{"delta": {"content":

```
","function_call":null,"refusal":null,"role":null,"tool_calls":nu
ll},"finish_reason":null,"index":0,"logprobs":null}],"created":17
39501982,"model":"model_name","object":"chat.completion.chunk","s
ervice_tier":null,"system_fingerprint":null,"usage":null}
```

```
data: {"id":"chatcmpl-
89bfd45f6159422b96e8acb96612e27b","choices":[{"delta":{"content":
```

",

data: {"id":"chatcmpl-

"嗯 ","function\_call":null,"refusal":null,"role":null,"tool\_calls":nu ll},"finish\_reason":null,"index":0,"logprobs":null}],"created":17 39501982,"model":"model\_name","object":"chat.completion.chunk","s ervice\_tier":null,"system\_fingerprint":null,"usage":null}

```
data: {"id":"chatcmpl-
89bfd45f6159422b96e8acb96612e27b","choices":[{"delta":{"content":
```

data: {"id":"chatcmpl89bfd45f6159422b96e8acb96612e27b","choices":[{"delta":{"content":
"\n","function\_call":null,"refusal":null,"role":null,"tool\_calls"
:null},"finish\_reason":null,"index":0,"logprobs":null}],"created"
:1739501982,"model":"model\_name","object":"chat.completion.chunk"
,"service tier":null,"system fingerprint":null,"usage":null}

data: {"id":"chatcmpl89bfd45f6159422b96e8acb96612e27b","choices":[{"delta":{"content":
"<think>","function\_call":null,"refusal":null,"role":null,"tool\_c
alls":null},"finish\_reason":null,"index":0,"logprobs":null}],"cre
ated":1739501982,"model":"model\_name","object":"chat.completion.c
hunk","service\_tier":null,"system\_fingerprint":null,"usage":null}

data: {"id":"chatcmpl89bfd45f6159422b96e8acb96612e27b","choices":[{"delta":{"content":
"","function\_call":null,"refusal":null,"role":"assistant","tool\_c
alls":null},"finish\_reason":null,"index":0,"logprobs":null}],"cre
ated":1739501982,"model":"model\_name","object":"chat.completion.c
hunk","service\_tier":null,"system\_fingerprint":null,"usage":null}

# 四、系统部署与配置

以下是本项目推荐服务器配置以及部署流程。

## 1、 硬件

● 服务器: 推荐如下:

| 高度                                                                                                    | 5U                                             |
|----------------------------------------------------------------------------------------------------|------------------------------------------------|
| CPU                                                                                                    | 2 颗 AMD EPYC 7542 32C/64H 2.9G                 |
| GPU 卡                                                                                                    | 8 颗 Geforce RTX4090 24G                        |
| 内存                                                                                                    | 16 条 DDR4 3200MHz RDIMM                        |
|                                                                                                    | 8个 PCIE4.0x16 扩展用于 GPU 卡                       |
|                                                                                                    | 3个 PCIE4.0x16 扩展                               |
| 前置 IO                                                                                                    | 4个 USB 接口, 1个 VGA 接口, 1个 RJ45 管理口, 2个 10GbE 接口 |
|                                                                                                    | 2 块 2.5 寸 SAS/SATA 480G 硬盘                     |
| ~~ <sup>1</sup> 4 <sup>1</sup> 1 <sup>1</sup> 1 <sup>1</sup> 1 <sup>1</sup> 1 <sup>1</sup> 1 <sup>1</sup> 1 <sup>1</sup> 1 <sup>1</sup> 1 <sup>1</sup> 1 | 1 块 3.84T NVME U.2                             |
| 操作系统                                                                                                    | Ubuntu 22.04                                   |
| 电源                                                                                                    | 4 个 2400W RPSU                                 |
| 机箱尺寸                                                                                                    | 宽 445mm,高 222mm,深 950mm                        |
|                                                                                                    |                                                |

● 存储: 见上图 (本地存储), 推荐 U.2 存储选择 英特尔(Intel) P5500 系列硬盘

# 2、 软件

● 操作系统:推荐 Ubuntu 或者 Debian 系衍生发行版均可。本项目操作系统为

"Ubuntu 22.04.5 LTS"。

● 依赖环境:本项目唯一需要配置的环境为容器环境,建议选择最新 Docker Engin。

| L                   | :~\$ docker version                      |
|---------------------|------------------------------------------|
| Client: Docker Engi | ne - Community                           |
| Version:            | 27.5.1                                   |
| API version:        | 1.47                                     |
| Go version:         | go1.22.11                                |
| Git commit:         | 9f9e405                                  |
| Built:              | Wed Jan 22 13:41:31 2025                 |
| 0S/Arch:            | linux/amd64                              |
| Context:            | default                                  |
| Server: Docker Engi | ne - Community                           |
| Engine:             |                                          |
| Version:            | 27.5.1                                   |
| API version:        | 1.47 (minimum version 1.24)              |
| Go version:         | go1.22.11                                |
| Git commit:         | 4c9b3b0                                  |
| Built:              | Wed Jan 22 13:41:31 2025                 |
| 0S/Arch:            | linux/amd64                              |
| Experimental:       | false                                    |
| containerd:         |                                          |
| Version:            | 1.7.25                                   |
| GitCommit:          | bcc810d6b9066471b0b6fa75f557a15a1cbf31bb |
| runc:               |                                          |
| Version:            | 1.2.4                                    |
| GitCommit:          | v1.2.4-0-g6c52b3f                        |
| docker-init:        |                                          |
| Version:            | 0.19.0                                   |
| GitCommit:          | de40ad0                                  |
| Parre               | ar:∼\$ docker compose version            |
| Docker Compose vers | ion $\sqrt{2.32.4}$                      |

3、 部署流程

# 3.1 安装 nvidia 驱动

0.查询型号

lspci | grep NVIDIA

(base) root@stone:/data/ops# lspci | grep NVIDIA 01:00.0 VGA compatible controller: NVIDIA Corporation Device 2684 (rev a1) 01:00.1 Audio device: NVIDIA Corporation Device 22ba (rev a1) 26:00.0 VGA compatible controller: NVIDIA Corporation Device 2684 (rev a1) 26:00.1 Audio device: NVIDIA Corporation Device 22ba (rev a1) 41:00.0 VGA compatible controller: NVIDIA Corporation Device 2684 (rev a1) 41:00.1 Audio device: NVIDIA Corporation Device 22ba (rev a1) 61:00.0 VGA compatible controller: NVIDIA Corporation Device 2684 (rev a1) 61:00.1 Audio device: MVIDIA Corporation Device 22ba (rev a1) 81:00.0 VGA compatible controller: NVIDIA Corporation Device 2684 (rev a1) 81:00.1 Audio device: MVIDIA Corporation Device 22ba (rev a1) a1:00.0 VGA compatible controller: **NVIDIA** Corporation Device 2684 (rev a1) a1:00.1 Audio device: NVIDIA Corporation Device 22ba (rev a1) c1:00.0 VGA compatible controller: NVIDIA Corporation Device 2684 (rev a1) c1:00.1 Audio device: MVIDIA Corporation Device 22ba (rev a1) e1:00.0 VGA compatible controller: NVIDIA Corporation Device 2684 (rev a1) e1:00.1 Audio device: MVIDIA Corporation Device 22ba (rev a1)

apt install -y gcc g++ make

### 需要对驱动包授权

chmod 755 NVIDIA-Linux-x86\_64-550.144.03.run

| (base) root | (base) root@stone:/data/ops# 11 |      |      |           |     |    |       |                                     |
|-------------|---------------------------------|------|------|-----------|-----|----|-------|-------------------------------------|
| total 30009 | 96                              |      |      |           |     |    |       |                                     |
| drwxr-xr-x  | 5                               | root | root | 4096      | Feb | 27 | 02:44 | •/                                  |
| drwxr-xr-x  | 19                              | root | root | 4096      | Feb | 26 | 08:13 | **/                                 |
| drwxr-xr-x  | 3                               | root | root | 4096      | Feb | 26 | 08:24 | DS/                                 |
| drwxrwxr-x  | 2                               | root | root | 4096      | Feb | 26 | 08:35 | MW /                                |
| - WXR-XR-X  | )1                              | root | root | 307272669 | Feb | 26 | 08:55 | NVIDIA-Linux-x86_64-550.144.03.run* |
| drwxrwxr-x  | 3                               | root | root | 4096      | Feb | 26 | 08:40 | RAG/                                |
| - rw-rr     | 1                               | root | root | 395       | Feb | 26 | 08:11 | running.sh                          |

2. 安装驱动

./NVIDIA-Linux-x86\_64-550.144.03.run

3. 查看驱动

cat /etc/os-release

(base) root@stone:/data/ops# cat /etc/os-release PRETTY\_NAME="Ubuntu 22.04.3 LTS" NAME="Ubuntu" VERSION\_ID="22.04" VERSION="22.04.3 LTS (Jammy Jellyfish)" VERSION\_CODENAME=jammy ID=ubuntu ID\_LIKE=debian HOME\_URL="https://www.ubuntu.com/" SUPPORT\_URL="https://help.ubuntu.com/" BUG\_REPORT\_URL="https://bugs.launchpad.net/ubuntu/" PRIVACY\_POLICY\_URL="https://www.ubuntu.com/legal/terms-and-policies/privacy-policy" UBUNTU\_CODENAME=jammy

从这里我们可以知道系统是 Debian 系下 ubuntu 22.04 版本 那么我们选择执行中一个章节的命令

#### Table of Contents

NVIDIA Container Toolkit

#### Overview

Installing the Toolkit Running a Sample Workload Platform support Troubleshooting Release Notes

#### Advanced Configuration

Architecture Overview Container Device Interface Specialized Configurations with Docker NVIDIA Docs Hub > Cloud Native Technologies > NVIDIA Container Toolkit > Installing the NVIDIA Container Toolkit

## Installing the NVIDIA Container Toolkit

#### Installation

#### Prerequisites

1 Note

- 1. Read this section about platform support.
- 2. Install the NVIDIA GPU driver for your Linux distribution. NVIDIA recommends installing the driver by using the package manager for your distribution. For information about installing the driver with a package manager, refer to the <u>NVIDIA Oriver Installation Quickstart Guide</u>. Alternatively, you can install the driver by <u>downloading</u> a <u>run</u> installer.

With apt : Ubuntu, Debian #

These instructions should work for any Debian-derived distribution.

1. Configure the production repository:

\$ curl -fsSL https://nvidia.github.io/libnvidia-container/gpgkey | sudo gpg --&& curl -s -L https://nvidia.github.io/libnvidia-container/stable/deb/nvidia sed 's#deb https://#deb [signed-by=/usr/share/keyrings/nvidia-container-to sudo tee /etc/apt/sources.list.d/nvidia-container-toolkit.list

Optionally, configure the repository to use experimental packages:

\$ sed -i -e '/experimental/ s/\*#//g' /etc/apt/sources.list.d/nvidia-container-

\$ sudo apt-get install -y nvidia-container-toolkit

#### 我们验证 CUDA Toolkit 的完整性

2. Update the packages list from the repository:
\$ sudo apt-get update
3. Install the NVIDIA Container Toolkit packages:

sudo docker run --rm --runtime=nvidia --gpus all ubuntu nvidiasmi

(base) root@10-0-0-10:~# docker run --rm --runtime=nvidia --gpus all ubuntu nvidia-smi Fri Mar 28 08:13:28 2025 NVIDIA-SMI 555.42.06 Driver Version: 555.42.06 CUDA Version: 12.5 Persistence-M | Bus-IdDisp.A | Volatile Uncorr. ECCPwr:Usage/Cap |Memory-Usage | GPU-Util Compute M. GPU Name Fan Temp Perf Pwr:Usage/Cap MIG M. 0 NVIDIA GEForce RTX 4090 0ff | 00000000:1B:00.0 0ff | 31% 28C P8 18W / 450W | 6651MiB / 24564MiB | 0ff Default 31% 28C P8 N/A . \_ \_ \_ + \_ 1 NVIDIA GeForce RTX 4090 0ff | 00000000:1E:00.0 0ff | 31% 29C P8 21W / 450W | 4MiB / 24564MiB | 0% Default +----- 
 2
 NVIDIA GeForce RTX 4090
 0ff
 00000000:22:00.0 0ff
 30%

 30%
 31C
 P8
 20W / 450W
 4MiB / 24564MiB
 44000
 0ff Default N/A 
 3
 NVIDIA GeForce RTX 4090
 0ff
 00000000:23:00.0 0ff
 30%
 30C
 P8
 12W / 450W
 1183MiB / 24564MiB
 24564MiB
 1
 0ff 0% Default 4 NVIDIA GEForce RTX 4090 0ff | 0% 29C P8 18W / 450W | 00000000:4F:00.0 Off | 0ff 1149MiB / 24564MiB 30% Default N/A

#### 特别提醒:

Cuda compilation tools, release 12.4, V12.4.131: 这部分告诉你当前使用的 CUDA 工具包的版本是 12.4 版本,内部版本号为 12.4.131。这表示你的开发环境支持 CUDA 12.4 所有特性以及改进。

至此 cuda/toolkit 安装完成 GPU 服务器具备计算环境。 下面我们将进入 DS 一体机的部署环节

| /OPS         | 所有部署    | 文件均在                |
|--------------|---------|---------------------|
| running.sh — | 键部署     | 这里不做介绍              |
| ./MW         | Middlew | ware 中间件 这里需要执行两条命令 |
| ./DS         | DS 大模型  | 型部署                 |
| ./RAG        | Rag 服务  | 算法-后端-前端            |
|              |         |                     |

以上是我们所有的部署脚本和文件。

## 3.3 设置环境

执行~/ops/MW/start.sh

说明: 主要是安装 docker--建立容器网络--设置持久化存储

使用命令

```
bash start.sh
```

#### 这里我们需要分条执行一下命令 验证上面执行结果

```
docker --version
docker compose version
docker network ls
ll /data/
```

```
(base) root@stone:/data/ops/MW# docker --version
                                                     docker 版本
Docker version 28.0.0, build f9ced58
(base) root@stone:/data/ops/MW# docker compose version
Docker Compose version v2.33.0
                                                   docker compose 版本
(base) root@stone:/data/ops/MW# docker network ls
NETWORK ID
              NAME
                           DRIVER
                                     SCOPE
bf2eb036f0be
              bridge
                           bridge
                                     local
976f40f37573
              ds_online
                          bridge
                                     local 自定义网
5d67566d8874
                                     local
              host
                           host
397a65657ab3
              none
                           null
                                     local
(base) root@stone:/data/ops/MW# 11 /data/
total 96
drwxr-xr-x 19 root root 4096 Feb 26 08:13 ./
drwxr-xr-x 20 root root 4096 Feb 21 19:40 .../
drwxr-xr-x 5 root root 4096 Feb 19 14:16 aio/
drwxr-xr-x 4 root root 4096 Feb 21 06:15 damo/
drwxr-xr-x 3 root root 12288 Feb 13 21:35 DeepSeek-R1/
drwxr-xr-x 4 root root 4096 Feb 7 10:01 DeepSeek-R1-Distill-Llama-70B/
drwxr-xr-x 2 root root 4096 Feb 26 03:42 🚮
drwxr-xr-x 2 root root 4096 Feb 22 15:31 432/
drwx----- 2 root root 16384 Feb 12 13:46 lost+found/
drwxr-xr-x 47 root root 4096 Feb 27 02:58 lycheeairag/
drwxr-xr-x 4 root root 4096 Feb 21 09:55
drwxrwxrwt 8 root root 4096 Feb 27 03:18 mm
drwxr-xr-x 7 root root 4096 Feb 12 16:3 ncel-tests/
drwxr-xr-x 5 root root 4096 Feb 27 03:18 cms/
drwxr-xr-x 2 root root 4096 Feb 27 02:44 rag-chat/
drwxr-xr-x 2 root root 4096 Feb 21 08:4 rag ui/
drwxr-xr-x 3 root root 4096 Feb 27 03:18 redis/
                                                            自定义持久化存储文
drwxr-xr-x 5 root root 4096 Feb 21 06:18
                                               temp/
drwxr-xr-x 2 root root 4096 Feb 26 08:45 yy/
(base) root@stone:/data/ops/MW#
```

### 3.4 安装中间件

文件位置 ~/ops/MW/docker-compose.yml 说明:安装桶文件存储 minio\缓存服务 redis\数据库 mysql

| do                | cker compose up -d                   |                        |            |               |
|-------------------|--------------------------------------|------------------------|------------|---------------|
| 这里我们需要            | P.验证上面执行结果                           |                        |            |               |
| docker            | compose ps                           |                        |            |               |
| (base) root@stone | e:/data/ops/MW# docker compose ps    |                        |            |               |
| NAME              | IMAGE                                | COMMAND                | SERVICE    | CREATED       |
| ds-minio-1        | ccr.ccs.tencentyun.com/pmtech/minio  | "/usr/bin/docker-ent"  | (minio)    | 5 seconds ago |
| 000-9001->9000-90 | 901/tcp                              |                        |            |               |
| ds-minio-init-1   | ccr.ccs.tencentyun.com/pmtech/minmc  | "/bin/sh -c 'minio-i…" | minio-init | 5 seconds ago |
| ds-mysql-1        | ccr.ccs.tencentyun.com/pmtech/mysql8 | "docker-entrypoint.s"  | mysq1      | 5 seconds ago |
| :]:13306->3306/to | ср                                   |                        | $\leq$     |               |
| ds-redis-1        | ccr.ccs.tencentyun.com/pmtech/redis  | "docker-entrypoint.s"  | redis      | 5 seconds ago |
| tcp               |                                      |                        |            |               |

3.5 安装 DS

文件位置~/ops/DS/docker-compose.yml 说明: 部署 DS 大模型服务

文件简介

```
(base) root@stone:~/ops/DS# 11
total 20
drwxr-xr-x 3 stone 1001 4096 Feb 21 06:58 ./
drwxr-xr-x 5 stone 1001 4096 Feb 21 06:58 ../
drwxr-xr-x 2 root root 4096 Feb 21 07:00 deepseek-ai/
      #权重文件集
-rw-rw-r-- 1 stone 1001 642 Feb 21 05:45 run_rag.sh
      #大模型启动文件
-rw-rw-r-- 1 stone 1001 695 Feb 21 05:47 docker-compose.yml
   #DS 大模型服务配置文件
(base) root@stone:/data/ops/DS# 11 deepseek-ai/
total 16
drwxr-xr-x 4 root root 4096 Feb 26 03:20 ./
drwxr-xr-x 3 root root 4096 Feb 26 08:24 ../
drwxr-xr-x 4 root root 4096 Feb 26 03:29 DeepSeek-R1-Distill-
Llama-70B/
                #70B
drwxr-xr-x 3 root root 4096 Feb 6 15:00 DeepSeek-R1-Distill-
Qwen-32B/ #32B 此次选用
```

执行命令 用以启动部署大模型

### 我们执行两条命令验证大模型的部署

| (base) root@stone:/dat<br>NAME IMAG<br>ds-ds1-1 ccr.<br>ds-ds2-1 ccr.<br>ds-minio-1 ccr.<br>ds-minio-init-1 ccr.<br>ds-mysql-1 ccr.<br>, [::]:13306->3306/tcp<br>ds-redis-1 ccr.<br>379/tcp<br>;<br>建议大家使用 nvitop    | a/ops/DS# docker c<br>E<br>ccs.tencentyun.com<br>ccs.tencentyun.com<br>1/tcp<br>ccs.tencentyun.com<br>ccs.tencentyun.com<br>ccs.tencentyun.com<br><u>ccs.tencentyun.com</u><br><u>ccs.tencentyun.com</u>                                                                                                    | ompose ps<br>/pmtech/ds:lates<br>/pmtech/ds:lates<br>/pmtech/minio<br>/pmtech/minmc<br>/pmtech/mysql8<br>/pmtech/redis<br>を行进程                                              | COMMAND<br>st "/opt/nvidia/nvidia"<br>st "/opt/nvidia/nvidia"<br>"/usr/bin/docker-ent"<br>"/bin/sh -c 'minio-i"<br>"docker-entrypoint.s"<br>"docker-entrypoint.s"                                                                                                    | SERVICE<br>ds1<br>ds2<br>minio<br>minio-init<br>mysq1<br>redis                                                                                                    |
|----------------------------------------------------------------------------------------------------|----------------------------------------------------------------------------------------------------|----------------------------------------------------------------------------------------------------|----------------------------------------------------------------------------------------------------|----------------------------------------------------------------------------------------------------|
| NVITOP 1.4.2 Driver Ver                                                                                                    | sion: 550.144.03 CUD                                                                                                    | A Driver Version: 12.4                                                                                                    |                                                                                                    |                                                                                                    |
| GPU Fan Temp Perf Pwr:Usg/Ca                                                                                                    | p Memory-Usage                                                                                                    | GPU-Util Compute M.                                                                                                    |                                                                                                    |                                                                                                    |
| 0 30% 50C P2 147W / 450                                                                                                    | √ 19317MiB / 23.99GiB                                                                                                    | 0% Default                                                                                                    | : MEM:                                                                                                    | 78.6% UTL:                                                                                                    |
| 1 30% 49C P2 147W / 450                                                                                                    | W 19315MiB / 23.99GiB                                                                                                    | 0% Default                                                                                                    | T MEM:                                                                                                    | 78.6% UTL:                                                                                                    |
| 2 30% 51C P2 156W / 450                                                                                                    | W 19315MiB / 23.99GiB                                                                                                    | 0% Default                                                                                                    | : MEM:                                                                                                    | 78.6% UTL:                                                                                                    |
| 3 30% 50C P2 148W / 450                                                                                                    | W 19315MiB / 23.99GiB                                                                                                    | 0% Default                                                                                                    | MEM:                                                                                                    | 78.6% UTL:                                                                                                    |
| 4 30% 42C P2 152W / 450                                                                                                    | W 19315MiB / 23.99GiB                                                                                                    | 0% Default                                                                                                    | MEM:                                                                                                    | 78.6% UTL:                                                                                                    |
| 5 30% 43C P2 154W / 450                                                                                                    | W 19313MiB / 23.99GiB                                                                                                    | 0% Default                                                                                                    | MEM:                                                                                                    | 78.6% UTL:                                                                                                    |
| 6 30% 42C P2 152W / 450                                                                                                    | ₩ 19313MiB / 23.99GiB                                                                                                    | 1% Default                                                                                                    | MEM:                                                                                                    | 78.6% UTL:                                                                                                    |
| 7 30% 44C P2 135W / 450                                                                                                    | W 19313MiB / 23.99GiB                                                                                                    | 0% Default                                                                                                    | MEM:                                                                                                    | 78.6% UTL:                                                                                                    |
| [ CPU: CPU: 6.1%<br>[ MEM: 5.6%<br>CMUTION: SUPERUSER LOGGED-IN                                                                                                    |                                                                                                    |                                                                                                    |                                                                                                    | UPTIME:<br>USED:                                                                                                    |
| Processes:<br>GPU PID USER GPU-M                                                                                                    | EM %SM %CPU %MEM TIME                                                                                                    | COMMAND                                                                                                    |                                                                                                    |                                                                                                    |
| 0 1665429 C root 16328%<br>1 1666119 C root 16326%<br>2 1666120 C root 16326%<br>3 1666183 C root 16326%<br>4 1665426 C root 19328%<br>5 1666189 C root 19368%<br>6 1666190 C root 19268%<br>7 1666191 C root 19208% | IB         36         11.02         0.3         1:02           IB         37         109.0         0.3         0:37           IB         27         109.8         0.3         0:37           IB         27         110.1         0.3         0:36           IB         65         112.2         0.3         1:03           IB         64         113.0         0.3         0:36           IB         54         114.8         0.3         0:36           IB         56         113.6         0.3         0:36 | /opt/conda/envs/deeps<br>/opt/conda/envs/deeps<br>/opt/conda/envs/deeps<br>/opt/conda/envs/deeps<br>/opt/conda/envs/deeps<br>/opt/conda/envs/deeps<br>/opt/conda/envs/deeps | seek/bin/python -c "from multiproces<br>seek/bin/python -c "from multiproces<br>seek/bin/python -c "from multiproces<br>seek/bin/python -c "from multiproces<br>seek/bin/python -c "from multiproces<br>seek/bin/python -c "from multiproces<br>seek/bin/python -c "from multiproces | sing.spawn import spawr<br>sing.spawn import spawr<br>sing.spawn import spawr<br>sing.spawn import spawr<br>sing.spawn import spawr<br>sing.spawn import spawr<br>sing.spawn import spawr<br>sing.spawn import spawr |

# 3.6 安装 RAG

文件位置在~/ops/RAG/docker-compose.yml 说明: 部署 RAG 服务算法服务、后端服务、前端服务

```
(base) root@stone:~/ops/RAG# 11
total 16
drwxrwxr-x 3 stone 1001 4096 Feb 21 07:15 ./
drwxr-xr-x 5 stone 1001 4096 Feb 21 06:58 ../
-rw-rw-r-- 1 stone 1001 1339 Feb 21 07:15 docker-compose.yml
    #RAG 服务配置文件
drwxrwxr-x 3 stone 1001 4096 Feb 21 05:41 web_ui/
    #网站入口配置文件
```

#### 执行命令用以启动 Rag 服务

docker compose up -d

#### 这里我们需要 验证上面执行结果

| (base) root@st | tone:/data/ops/RAG# docker ps -a                     |                        |                |
|----------------|------------------------------------------------------|------------------------|----------------|
| CONTAINER ID   | IMAGE                                                | COMMAND                | CREATED        |
|                | NAMES                                                |                        |                |
| 8ef95ba06988   | ccr.ccs.tencentyun.com/pmtech/rag:1.1.2-prod-rag     | "/opt/nvidia/nvidia"   | 32 seconds ago |
| 14/tcp         | ds-rag-1                                             |                        |                |
| 84042db56305   | ccr.ccs.tencentyun.com/pmtech/rag-ui                 | "/docker-entrypoint"   | 32 seconds ago |
|                | ds-rag-ui-1                                          |                        |                |
| a6ab13b02f56   | ccr.ccstencentyun.com/pmtech/rag-chat                | "sh -c 'java -jar ra"  | 32 seconds ago |
| /tcp           | ds-rag-chat-1                                        |                        |                |
| cbf3091c2d5a   | ccr.ccs.tence <del>ntyun.co</del> m/pmtech/ds:latest | "/opt/nvidia/nvidia"   | 2 hours ago    |
|                | ds-ds1-1                                             |                        |                |
| cab2be1592b4   | ccr.ccs.tencentyun.com/pmtech/ds:latest              | "/opt/nvidia/nvidia"   | 2 hours ago    |
|                | ds-ds2-1                                             |                        |                |
| 6eb46558a145   | ccr.ccs.tencentyun.com/pmtech/minmc                  | "/bin/sh -c 'minio-i…" | 2 hours ago    |
|                | ds-minio-init-1                                      |                        |                |
| 5dff43d95da8   | ccr.ccs.tencentyun.com/pmtech/minio                  | "/usr/bin/docker-ent"  | 2 hours ago    |
| 00-9001->9000  | -9001/tcp ds-minio-1                                 |                        |                |
| 7894b86a08db   | ccr.ccs.tencentyun.com/pmtech/redis                  | "docker-entrypoint.s"  | 2 hours ago    |
| ср             | ds-redis-1                                           |                        |                |
| 98032c637fa7   | ccr.ccs.tencentyun.com/pmtech/mysql8                 | "docker-entrypoint.s"  | 2 hours ago    |
| 12206 32206/1  |                                                      |                        |                |

整个服务验证 可以使用下面命令

| 企业DS一体机                                   |  |
|-------------------------------------------|--|
| ▲         请输入账号           ▲         请输入密码 |  |
|                                           |  |
|                                           |  |
|                                           |  |

# 五、日常维护与技术支持

提供7\*12h的日常维护支持。技术支持:

- 邮箱: info@lycheeai.com.cn
- 电话: 18701446128 (同微信号)
- 联系人: 何先生

版权所有 © 2025 媲美科技